# Adult Vaccine Program

Office of Immunization | doh.wa.gov/avp | waadultvaccines@doh.wa.gov

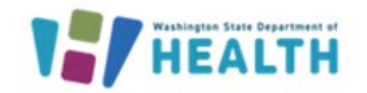

## Vaccine Coordinator Training Instructions

This is an eight-module, web-based, immunization training course that presents program-specific immunization content in a step-by-step, self-study format. The Vaccine Coordinator Training is a required annual training for all primary and backup vaccine coordinators participating in the Adult Vaccine Program to ensure the administration of safe and effective vaccines.

2.0 continuing education credits are available for nurses, medical assistants, and pharmacists/pharmacy techs upon completion of this eight-module training. For continuing education credits, please also complete the Final Assessment and Evaluation module.

Click the links below to jump to the appropriate section:

- If you don't have a TRAIN.org account, <u>click here.</u> Otherwise, move to Step 2 below.
- 2. <u>Register for Courses and Access the Training Modules:</u>

Introduction to the Adult Vaccine Program (17:09) AVP Ordering & Receiving, Eligibility, Documentation and Billing (17:25) Module 2 – Storage & Handling Best Practices (27:52) Module 3 – Temperature Monitoring (22:10) Module 5 – Inventory (8:23) Module 6 – Vaccine Returns (24:33) Module 7 – Vaccine Transfers (21:56) Module 9 – Off-Site and Mobile Vaccination Clinics (22:45)

 For Continuing Education Credits Only (optional): Available for nurses, medical assistants, and pharmacists/pharmacy techs\* Complete <u>AVP-Evaluation and Final Assessment</u> (4:50)

\*For Pharmacists and Pharmacist Technicians: Accreditation Council for Pharmacy Education, Universal Activity Number 0130-9999-24-681-H06-P and 0130-9999-24-681-H06-T

# Adult Vaccine Program

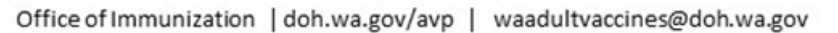

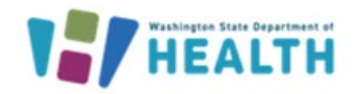

Welcome to the TRAIN Learning

Network

Q

### 1. Create an Account with TRAIN.org

- a. Go to TRAIN.org
- b. Select Create an Account
- c. You'll get a prompt to the register page--fill out the following information:
  - o Login name
  - Password
  - Confirm Password
  - Email Address
  - o First Name
  - Last Name
  - Zip Code
- d. Check the box to agree to all TRAIN policies
- e. Click on Create Account
- f. The HOME page will open, and a window will pop up informing you that your profile is incomplete

Log in

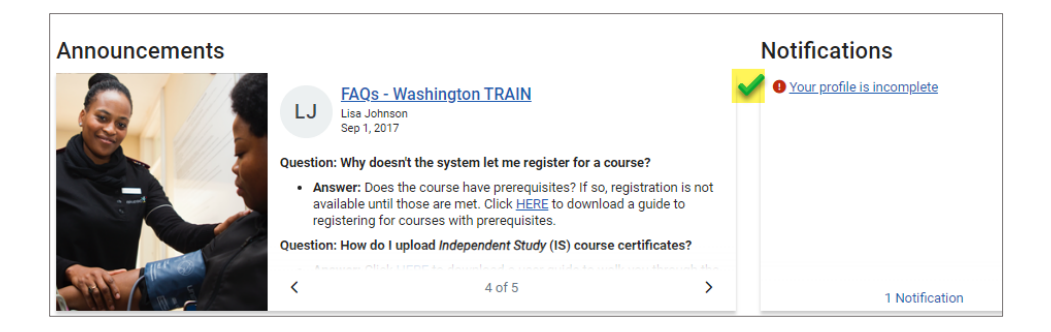

- g. Please complete your profile to be able to register for the trainings
  - Click on Your profile is incomplete
  - Complete all profile sections with the highlighted green checkmark <u>
    </u>

| Your profile contains all your system settings and attributes. Please note that some fields are required, until you complete all required settings some site functionality may be<br>limited. For your convenience each section in the profile will indicate if it is incomplete. |                       |  |  |
|----------------------------------------------------------------------------------------------------|-----------------------|--|--|
| Manage Groups                                                                                                    | Ø Manage Groups       |  |  |
| Account 🖌                                                                                                    | Join By Group Search  |  |  |
| Contact 🖌                                                                                                    | Washington X          |  |  |
| Address 🖌                                                                                                    | L+ Join Another Group |  |  |
| Organization                                                                                                    |                       |  |  |
| Professional License Number 🖌                                                                                                    | Stoup Code            |  |  |
| Professional Role                                                                                                    |                       |  |  |
| Work Settings                                                                                                    |                       |  |  |

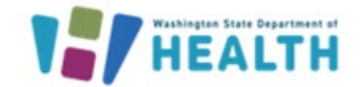

Office of Immunization | doh.wa.gov/avp | waadultvaccines@doh.wa.gov

- h. For Pharmacist/Pharmacy Tech Continuing Education Credits Only-- add a <u>second</u> Professional License Number to document your NAPB ID followed by your birth month and day (mm/dd) in the same field:
  - Select Professional License Number from the left-hand menu

| Your Profile                                                                |                                                                                                    |                                                 |
|-----------------------------------------------------------------------------|----------------------------------------------------------------------------------------------------|-------------------------------------------------|
| Your profile contains all your syster<br>limited. For your convenience each | n settings and attributes. Please note that some fields are required, until you complete all re<br>section in the profile will indicate if it is incomplete. | equired settings some site functionality may be |
| Manage Groups                                                               | Professional License Number                                                                                                    | (Fields marked below are required)              |
| Account                                                                     | Pharmacy / RPh (Registered Pharmacist): 123456                                                                                                    |                                                 |
| Contact                                                                     |                                                                                                    |                                                 |
| Address                                                                     | + Add Another License Numbe                                                                                                    | er                                              |
| Organization                                                                |                                                                                                    |                                                 |
| Professional License Number                                                 |                                                                                                    |                                                 |

#### • Click on + Add Another License Number

- Select License Type
- Select License Sub Type
- Enter NAPB ID plus month and date of birth (mm/dd) in the License Number field

| Your Profile                                                                       |                                                                                                    |
|------------------------------------------------------------------------------------|----------------------------------------------------------------------------------------------------|
| Your profile contains all your system se<br>limited. For your convenience each sec | ttings and attributes. Please note that some fields are required, until you complete all required settings some site functionality may be<br>ion in the profile will indicate if it is incomplete. |
| Manage Groups                                                                      | Professional License Number (Fields marked below are required)                                                                                                    |
| Account                                                                            | Pharmacy / RPh (Registered Pharmacist): PH123456                                                                                                    |
| Contact                                                                            | Pharmacy / RPh (Registered Pharmacist): 123456 02/79                                                                                                    |
| Address                                                                            | Delete Edit License Number                                                                                                    |
| Professional License Number                                                        | V License Type * Pharmacy V                                                                                                    |
| Professional Role                                                                  | License Sub Type *     RPh (Registered Pharmacist)                                                                                                    |
| Work Settings                                                                      | License Number * 456789 02/79 Enter NAPB ID here followed by birth mm/dd                                                                                                    |
| CPE information                                                                    |                                                                                                    |

- i. When profile is complete, click the green **Save** button at the top of the screen.
- j. You are now ready to register for your courses!

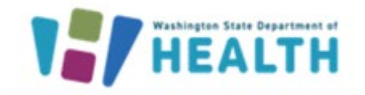

### 2. Register For Courses and Access the Training Modules

- a. If you already have a TRAIN.org account, you can login and click on the course you want to take from the list below
- b. Select the training module you want to complete from the list:

Introduction to the Adult Vaccine Program (17:09) AVP Ordering & Receiving, Eligibility, Documentation and Billing (17:25) Module 2 – Storage & Handling Best Practices (27:52) Module 3 – Temperature Monitoring (22:10) Module 5 – Inventory (8:23) Module 6 – Vaccine Returns (24:33) Module 7 – Vaccine Transfers (21:56) Module 9 – Off-Site and Mobile Vaccination Clinics (22:45)

- c. The example below is for Module Two-Storage & Handling Best Practices:
  - You should begin with Introduction to the Adult Vaccine Program when completing the whole series
  - Navigate to the specific module you have been asked to complete (i.e., Module Six for Vaccine Returns training)
- d. In the Course page, click on Launch

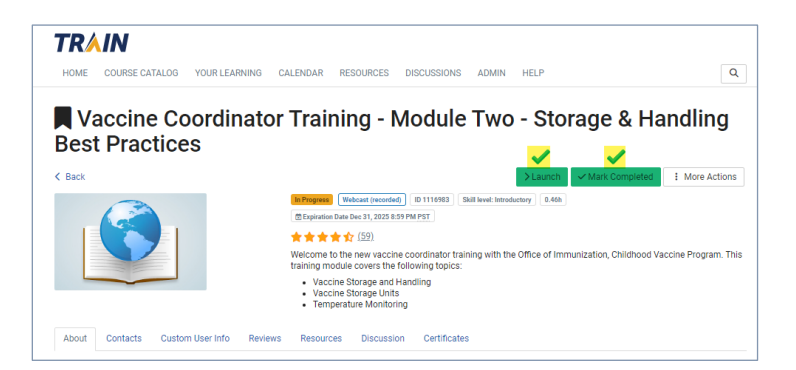

- e. Provide your six-digit PIN and click **Next** and then **Register**
- f. The training video (YouTube) will launch on a separate page
- g. When you are done watching the video go back to the TRAIN.ORG page, then click on **Mark Completed**

## Adult Vaccine Program

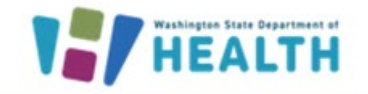

Office of Immunization | doh.wa.gov/avp | waadultvaccines@doh.wa.gov

h. A **Post-Assessment** window will pop up, if ready to take the test, then click **OK** 

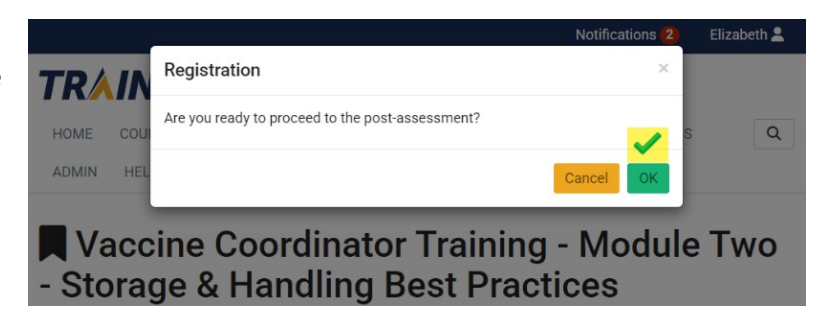

i. In the next window, Vaccine Coordinator Training – Module Two Post Assessment page, click **Start** 

| Vaccine Coordinator Training - Module Two - Storage & Handling Best Practices | ns 🔻 |  |  |
|-------------------------------------------------------------------------------|------|--|--|
| Vaccine Coordinator Training -<br>Module Two Post Assessment                  |      |  |  |
| Attempts Allowed: unlimited Attempts Used: 0.                                 |      |  |  |
| Click the 'Start' button when you are ready to take the post-assessment.      |      |  |  |
| Start                                                                         |      |  |  |

- j. If you received a passing score of 60% the course will show as **Passed.** Failed courses may be retaken until passed
- k. Once you have passed the test, click **Close** at top right
- I. You may choose to download and save a PDF copy of your certificate(s) for your records, but this is not required unless you have been assigned an individual module for follow-up training

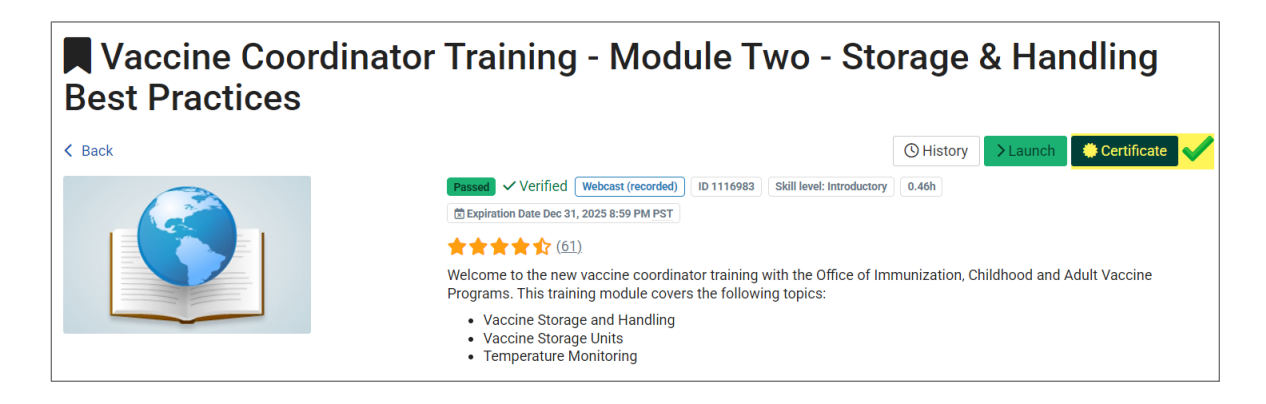

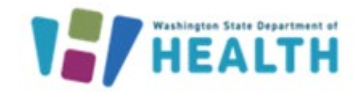

Office of Immunization | doh.wa.gov/avp | waadultvaccines@doh.wa.gov

- m. When you have completed all the required modules, please print a course transcript and put it in your Adult Vaccine Program binder (in lieu of individual module certificates).
  - Select the **YOUR LEARNING** tab at the top of the page
  - Click on **Your Transcript**
  - Your completed courses will be listed
  - Click on the **Download Transcript** button
  - o Please print the transcript and put it in your Adult Vaccine Program binder

|                                         |                   |                   | DEOOUDOE0          |                       |                     |               |                        | 0        |
|-----------------------------------------|-------------------|-------------------|--------------------|-----------------------|---------------------|---------------|------------------------|----------|
| HOME COURSE CATALOGY                    | OUR LEARNING      | CALENDAR          | RESOURCES          | DISCUSSIONS ADI       | MIN HELP            |               |                        | ų        |
| This page contains relevant informat    | ion about your co | ursework on the   | TRAIN Learning Net | work site. Check your | current status with | in courses an | d training plans, prin | t        |
| ertificates, or access your transcript: | t.                |                   |                    |                       |                     |               |                        |          |
| Your Current Courses Your Tra           | ining Plans Yo    | our Certificates  | Your Transcript    |                       |                     |               |                        |          |
|                                         | 3                 |                   |                    |                       |                     |               |                        |          |
|                                         |                   |                   |                    |                       |                     |               |                        |          |
| Download transcript                     |                   | Add an external r | record             |                       |                     |               | Show withdra           | wn cours |
| Download transcript                     |                   | Add an external r | record             |                       |                     |               | Show withdra           | wn cours |

n. If you would like to access a PDF version of the training slides <u>after</u> completion, click on the **Resources** tab and select the module for download

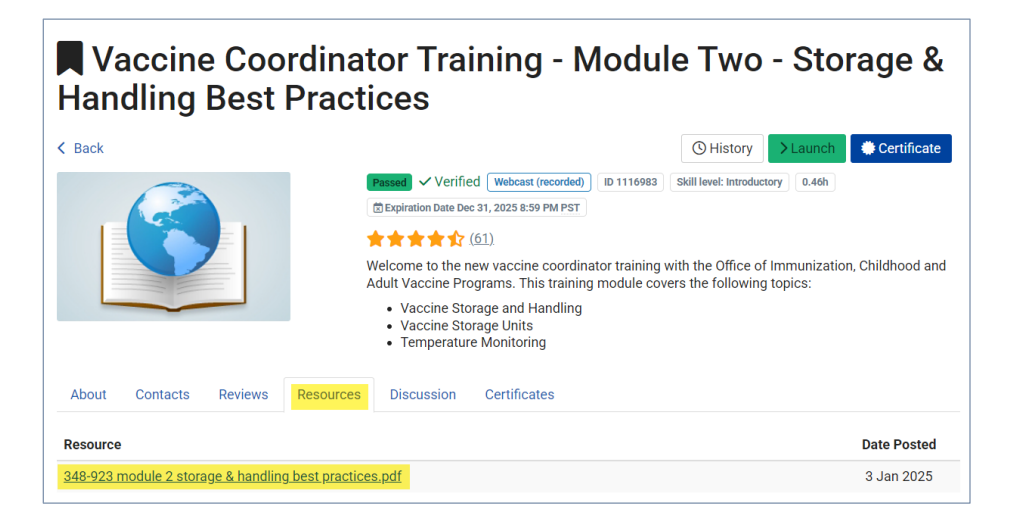

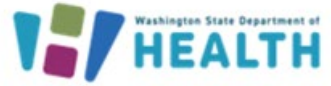

### 3. Receive Continuing Education Credits (optional)

Available for nurses, medical assistants, and pharmacists/pharmacy techs\* \*\*For Pharmacists and Pharmacist Technicians: Accreditation Council for Pharmacy Education, Universal Activity Number 0130-9999-24-681-H06-P and 0130-9999-24-681-H06-T

- a. For pharmacists/pharmacy techs: Make sure you have added a second Professional License Number to your profile that includes your NAPB ID and month & day of birth (mm/dd), see instructions on page 3
- b. When you register for <u>AVP–Evaluation and Final Assessment</u> (4:50), indicate that you are interested in earning credits

| Registration                           |  |  |  |
|----------------------------------------|--|--|--|
| Are you interested in earning credits? |  |  |  |
| Interested                             |  |  |  |
| <ul> <li>Not interested</li> </ul>     |  |  |  |

c. Select the type of credit you would like:

| Registration                                                                                                    |                         |  |  |
|----------------------------------------------------------------------------------------------------|-------------------------|--|--|
| Select credit<br>You may be prompted to provide additional information depending on the credit type you select. |                         |  |  |
| O 3 AAMA: Continuing E                                                                                          | ducation Units (CEUs)   |  |  |
| O 3 ACPE: Continuing P                                                                                          | narmacy Education (CPE) |  |  |
| O 3 ANCC: Continuing N                                                                                          | ursing Education (CNE)  |  |  |
| ○ None                                                                                                    |                         |  |  |

- d. Provide your six-digit PIN and confirm your selection by clicking Next and then Register
- e. Click the Launch button to watch the Final Assessment and Evaluation You Tube video

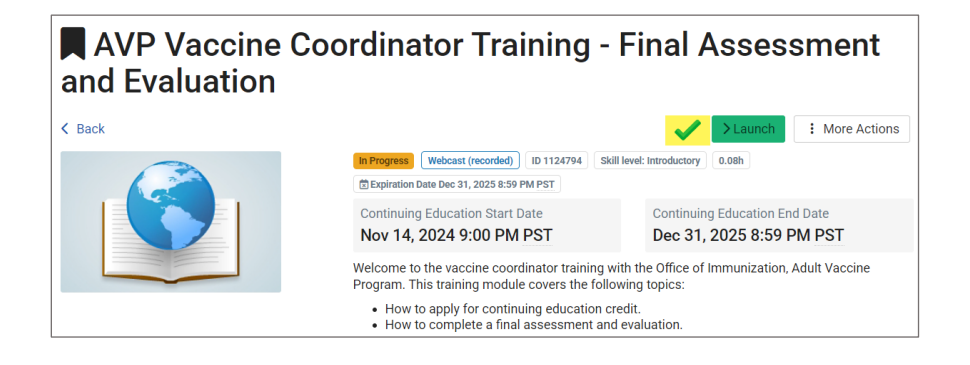

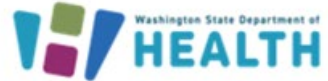

f. When done watching the video, go back to the TRAIN.ORG page, then click on Mark Completed

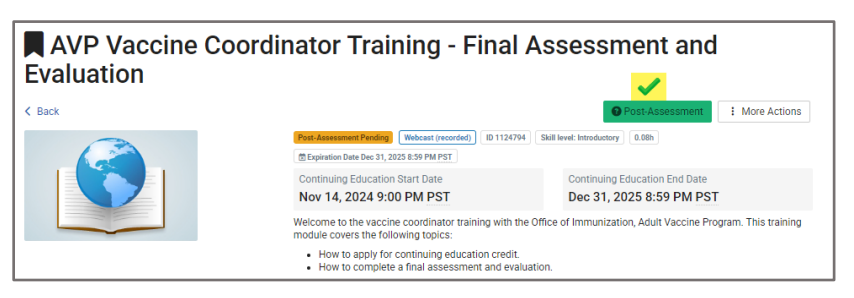

- g. A Post-Assessment window will pop up, if ready to take the test, click Ok, then click Start
- h. You must have a passing score of 60% for the course to show as **Passed.** If you do not pass on the first try, you may choose to retake the assessment until you pass.
- i. You will be prompted to complete the Final Evaluation by clicking Start

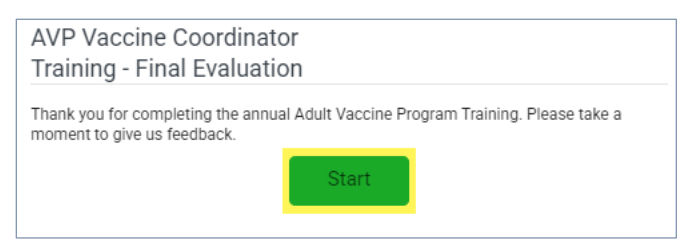

- j. Complete the Evaluation and click **Close**
- k. On the TRAIN.org, Module 10 page, click on **Certificate** in the upper right corner. A pop-up will indicate that you have a certificate to download.

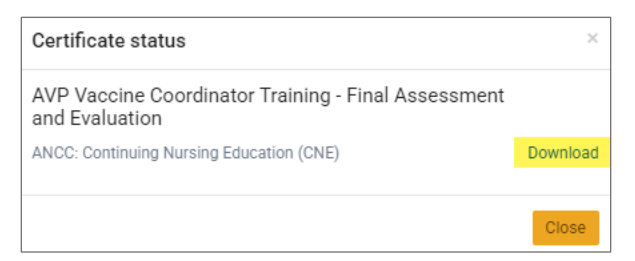

I. Print the certificate for your records